## 中山大学 2016 级学生体育理论在线考试流程

一、 考试时间

**预测试时间:** 第 8 周(2016 年 10 月 17 日上午 8 点—2016 年 10 月 19 日 晚上 24 点),考生试登录考试系统,并熟悉考试方式。

正式考试时间:<mark>第 9 周(2016 年 10 月 24 日上午 8 点—2016 年 10 月 28 日</mark> 晚上 24 点)

补考时间:第 12 周(2016 年 11 月 14 日上午 8 点—2015 年 11 月 18 日 晚上 24 点)

二、考试方式

统一机考,在任何能登陆校内网的地方进行网络在线考试

网址: http://elearning.sysu.edu.cn (中山大学数字化学习平台)

(如无法访问中山大学数字化学习平台网站,请更换浏览器后重新尝试)

#### 三、考试范围

参考教材:《大学体育健康理论与时间》北京体育大学出版社 2011 年 考试内容:第一章至第七章

#### 四、注意事项

1, 每位学生均有 2 次在线测试机会,每次测试时间为 30 分钟,时间到系统 将自动提

交,成绩以2次中的最好一次为准。

2, 每次测试,系统会自动生成 50 道题,其中单选题 30 道,每题 2 分;判断题 20

道, 每题 2 分, 满分共 100 分。测试结束确认提交后, 系统自动弹出成绩。

**3**, 因故不能参加正式考试以及因网络系统原因导致考试提交失败的学生, 需在规定

的补考时间内进行在线补考,过期未补考的学生视为自动放弃考试。在正式考试 中已完成 2 次测试的学生,无论成绩如何,皆不提供补考机会。

4, 在规定的考试时间以外,在线考试系统会自动关闭,请同学们在规定时间内 完成

考试。

## 五、考试操作流程

1,学生登录 http://elearning.sysu.edu.cn 进入数字化教学平台登录页面,如图 1。

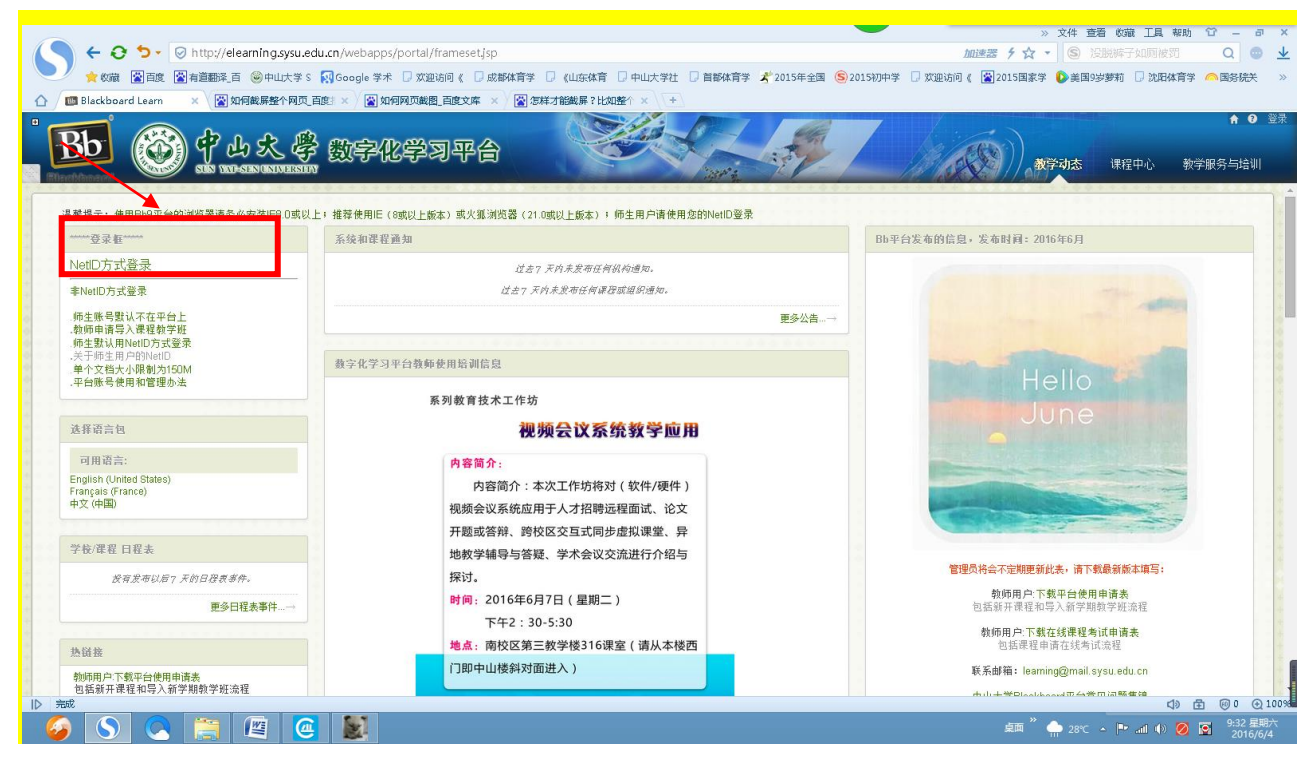

图1 在线考试登录页面

2,在平台首页左上方"登录框"界面选择"Net ID 方式登录"(图 2),

| ****登录框****                                                                                  |  |
|----------------------------------------------------------------------------------------------|--|
| NetID方式登录                                                                                    |  |
| 非NetID方式登录                                                                                   |  |
| 师生账号默认不在平台上<br>教师申请导入课程教学班<br>师生默认用NetID方式登录<br>关于师生用户的NetID<br>单个文档大小限制为150M<br>平台账号使用和管理办法 |  |

图 2 Net ID 方式登录图

## 进入中央身份验证服务(图 3),

| <ul> <li>Comparison of the formation of the formatio</li></ul> | frameset/sp<br>1889 ( D 度略称音学 D (山岳城青 D 中山大学社 D 前時共清学 X 2015年全国 ⑤ 2015时中学<br>可平合                                                                                                    | <ul> <li>※ 文件 整備 砂湖 丁具 報約 ℃ - ● ×</li> <li>2008周 子 ☆ ・ ● ● (4)人文字規(2)</li> <li>2015日度学 ● 素目の少梦利 □ 沈田は有字 ● 医時代</li> <li>※ ● ● 新市</li> <li>※ ● 秋田(1)</li> <li>※ ● 秋田(1)</li> <li>※ ● 秋田(1)</li> <li>※ ● ● 新市</li> <li>※ ● ● 秋市</li> </ul> |
|----------------------------------------------------------------------------------------------------|----------------------------------------------------------------------------------------------------|----------------------------------------------------------------------------------------------------|
| (                                                                                                    | <b>一中山大學</b>                                                                                                    |                                                                                                    |
| я<br>Я                                                                                                    | P央身份验证服务(CAS)                                                                                                    |                                                                                                    |
|                                                                                                    | NetD (月編最分析化):                                                                                                    |                                                                                                    |
|                                                                                                    | 22 重査     ま     ま |                                                                                                    |
| Detroquesta.                                                                                                    | <b>新切所向 2006-2016 中山大学</b>                                                                                                    | 석》 武 등 0 0 100%<br>요표 <sup>7</sup> ▲ 24℃ - ▶ 교 4 0 回 2016年<br>2016年                                                                                                    |

图 3 中央身份验证服务图

输入个人 Net ID 和密码输入完成后,点击"登录",进入数字化学习平台。

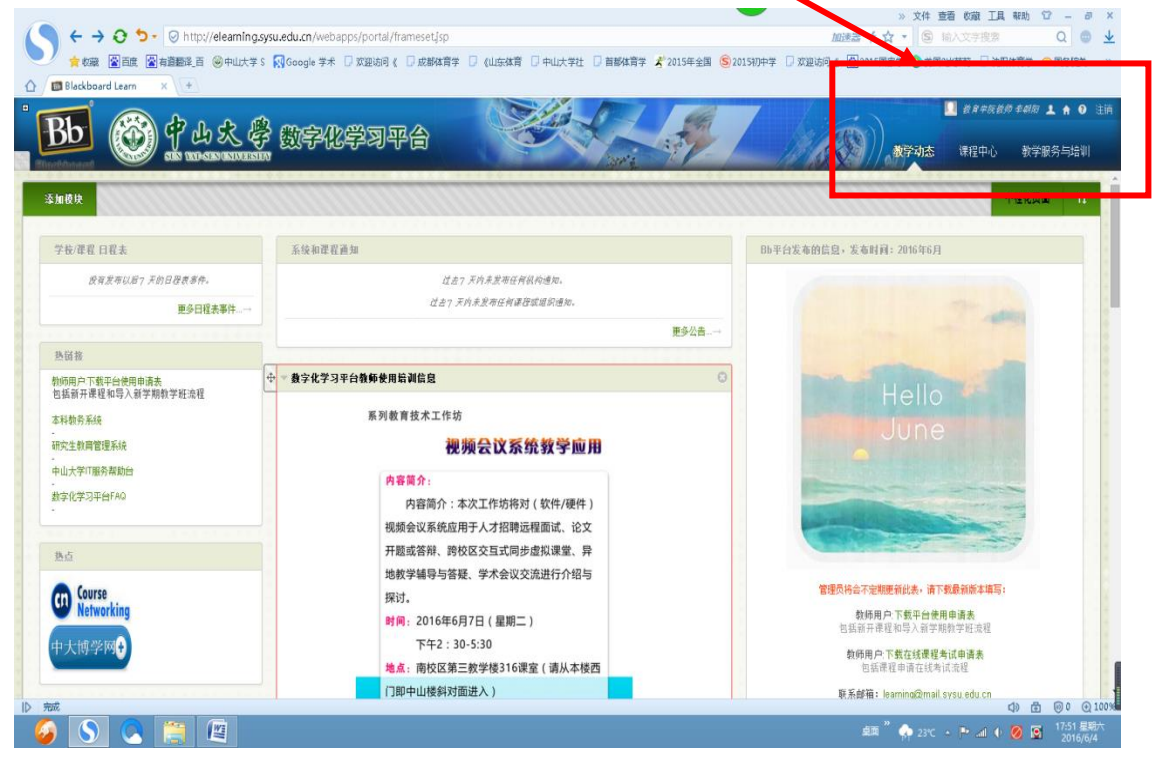

图 4 课程中心图

5, 进入课程中心(图 4), 在中部"课程列表"一栏找到"16129032-edszhxp:大学生体育 理论课"的链接(图 5)

| Blackboard Learn X + | Cumite Manda to Summit Summit S formed S Invite                                    | ●自動体育学 ズ   | 2015年全国 (5)2015初中学 () 双迎访问《 (2)2015国家学 () 美国3 | 岁萝莉 🗌 沈阳体育学 🔶 国务          |
|----------------------|------------------------------------------------------------------------------------|------------|-----------------------------------------------|---------------------------|
|                      | え ∉ 数 ≈ 化学习平台                                                                      | C.         |                                               |                           |
| 巴顿赤                  | 200 Jan 199                                                                        | *          | \$050 m                                       |                           |
| 执行                   | 電視分表<br>全所在計算程 参約<br>16129032 eduzhu; 大学生排育暨企准<br>約約 南晋对此物 年後至, 南晋对此物 传道、黄晋学说物 李朝氏 | ~          | <b>死</b> 因3月19日<br>登当前未参加任何道识。                |                           |
| Ą                    | 20milionmile-デエ<br>Blackboard:Holo数字を学习平台算動使用器動運程                                  |            | 着着内容                                          |                           |
| l.                   | 物师: 网络与信题技术中心教师 教育技术部,                                                             |            | 编辑通知设置                                        | 操作 🐱                      |
| 续                    |                                                                                    |            | ▶ 討论板(□1)                                     |                           |
| ł.                   | 栽的任务                                                                               |            |                                               | NW100400-2014-00-00-00-0- |
| EW                   | 我的任务;                                                                              |            | 6L                                            | VENHIB: 20104040400 Tel.1 |
| 信息                   | RAMMES.                                                                            |            | 待办事宜                                          |                           |
| 9                    |                                                                                    | 更多任务…→     | 编辑通知设置                                        |                           |
|                      |                                                                                    |            | 过期事宜                                          | 操作 >                      |
| 5                    | 需要注意                                                                               |            | ▶ <u>新有条目</u> (0)                             |                           |
| 2 1 1 日 日 昭 各 平 台    | 编辑通知设置                                                                             | 操作 🗕       | 利期末今                                          | 15.A. ×                   |
|                      | 没有通知                                                                               |            | 选择日期: 2016/06/05 圖 前进                         | Delle 🔻                   |
|                      | 上次更新时间 2016年                                                                       | 6月5日上午7:19 | ▼ 今天 (0)                                      | 0                         |
| <b>Bh</b>            |                                                                                    |            |                                               |                           |

图 5 大学生体育理论考试

点击进入体育理论课的界面。因为每个专业学生的课程不同,所以体育理论课在列表中的排序不一样。

5,体育理论课的界面如图 6,点击界面左边的"在线考试",进入考试界面。

| ← ひ つ・ ○ htt     ☆ till 管理     ☆ till 管理     ☆ till 管理     ☆ till 管理     ☆ till 管理     ☆ till 管理     ☆ till 管理     ☆     ☆     ☆     ☆     ☆     ☆     ☆     ☆     ☆     ☆     ☆     ☆     ☆     ☆     ☆     ☆     ☆     ☆     ☆     ☆     ☆     ☆     ☆     ☆     ☆     ☆     ☆     ☆     ☆     ☆     ☆     ☆     ☆     ☆     ☆     ☆     ☆     ☆     ☆     ☆     ☆     ☆     ☆     ☆     ☆     ☆     ☆     ☆     ☆     ☆     ☆     ☆     ☆     ☆     ☆     ☆     ☆     ☆     ☆     ☆     ☆     ☆     ☆     ☆     ☆     ☆     ☆     ☆     ☆     ☆     ☆     ☆     ☆     ☆     ☆     ☆     ☆     ☆     ☆     ☆     ☆     ☆     ☆     ☆     ☆     ☆     ☆     ☆     ☆     ☆     ☆     ☆     ☆     ☆     ☆     ☆     ☆     ☆     ☆     ☆     ☆     ☆     ☆     ☆     ☆     ☆     ☆     ☆     ☆     ☆     ☆     ☆     ☆     ☆     ☆     ☆     ☆     ☆     ☆     ☆     ☆     ☆     ☆     ☆     ☆     ☆     ☆     ☆     ☆     ☆     ☆     ☆     ☆     ☆     ☆     ☆     ☆     ☆     ☆     ☆     ☆     ☆     ☆     ☆     ☆     ☆     ☆     ☆     ☆     ☆     ☆     ☆     ☆     ☆     ☆     ☆     ☆     ☆     ☆     ☆     ☆     ☆     ☆     ☆     ☆     ☆     ☆     ☆     ☆     ☆     ☆     ☆     ☆     ☆     ☆     ☆     ☆     ☆     ☆     ☆     ☆     ☆     ☆     ☆     ☆     ☆     ☆     ☆     ☆     ☆     ☆     ☆     ☆     ☆     ☆     ☆     ☆     ☆     ☆     ☆     ☆     ☆     ☆     ☆     ☆     ☆     ☆     ☆     ☆     ☆     ☆     ☆     ☆     ☆     ☆     ☆     ☆     ☆     ☆     ☆     ☆     ☆     ☆     ☆     ☆     ☆     ☆     ☆     ☆     ☆     ☆     ☆     ☆     ☆     ☆     ☆     ☆     ☆     ☆     ☆     ☆     ☆     ☆     ☆     ☆     ☆     ☆     ☆     ☆     ☆     ☆     ☆     ☆     ☆     ☆     ☆     ☆     ☆     ☆     ☆     ☆     ☆     ☆     ☆     ☆     ☆     ☆     ☆     ☆     ☆     ☆     ☆     ☆     ☆     ☆     ☆     ☆     ☆     ☆     ☆     ☆     ☆     ☆     ☆     ☆     ☆     ☆     ☆     ☆     ☆     ☆     ☆     ☆     ☆     ☆     ☆     ☆     ☆     ☆     ☆     ☆     ☆     ☆     ☆     ☆     ☆     ☆     ☆     ☆     ☆     ☆     ☆     ☆     ☆     ☆     ☆     ☆     ☆     ☆     ☆ | ※文件 豊君 の<br>p://eleaming.sysu.edu.cn/webapps/portal/framesetJsp?tab_tab_group_id=_84_1&url=%2Fwebapps%2Fbtackboard%2Fexecute%2Flauncher% 加速度 チ☆ + ③ (1)、2<br>翻見 画 ④中止大字 s QGoogle 学术 □ 双型協同 ( □ 成都編賞 □ quick堆賞 □ 中山大学社 □ 首都編賞 デ ない5年星国 ⑤ 2015RPF平 □ 双型協同 ( 副2015R原子 ⑥ 東国5998所 | 磁 工具 報助 12 - 8 ×<br>(考核)                                                                                                    |
|----------------------------------------------------------------------------------------------------|----------------------------------------------------------------------------------------------------|----------------------------------------------------------------------------------------------------|
| Blackboard Learn ×                                                                                                    |                                                                                                    | 19 <i>年院教师 ≠朝雨</i> 上 ♠ ● 注摘<br>程中心 教学服务与培训                                                                                                    |
|                                                                                                    |                                                                                                    | -<br>17. #2#7.#4. E.T                                                                                                    |
| 资料集<br>教学内容 🛛                                                                                                    |                                                                                                    |                                                                                                    |
| 小斑<br>讨论与答疑<br>工具 22<br>解助                                                                                                    | 体育理论补考通如 ◎<br>发标间 2015年11月16日 2期三<br>南校区大一学生体育理论补考时间为12月1日至12月3日(第11周 周二至周四),正式考试中未参加考试的学生请按学院通知在第11周前向体<br>育部通交补考申请(申请时将获得新的考试密码)并在规定时间内进行在线补考。                                                                                                    | 出結查 1421724李王兰 教育<br>学院体理教育训练学<br>发布室:大学生体育团论录<br>16129032-edsztwp                                                                                                    |
| 霍霍管理     按制函版     文件                                                                                                    | 2015/&新生体育要论在线考试通知<br><sup>发始时间</sup> 2015年10月30日 里班<br>2015级南校区学生体育理论在线考试时间安排如下:                                                                                                    | 发站音:14211724李王兰 教育<br>学院体育教育训练学<br>发布至:大学生体育理论是<br>16129032-edsztup                                                                                                    |
|                                                                                                    | ## <sup>**</sup> • 25C • •                                                                                                    | <ul> <li>         (○) ① ① 100%         (○) ② ① ① 100%         (○) ○ ○ 100%         (○) ○ ○ 100%         (○) ○ ○ ○ 100%         (○) ○ ○ ○ ○ ○ ○ ○ ○ ○ ○ ○ ○ ○ ○</li></ul> |

图 6 体育理论界面图

点击在线考试,出现在线考试登录界面(图7)。

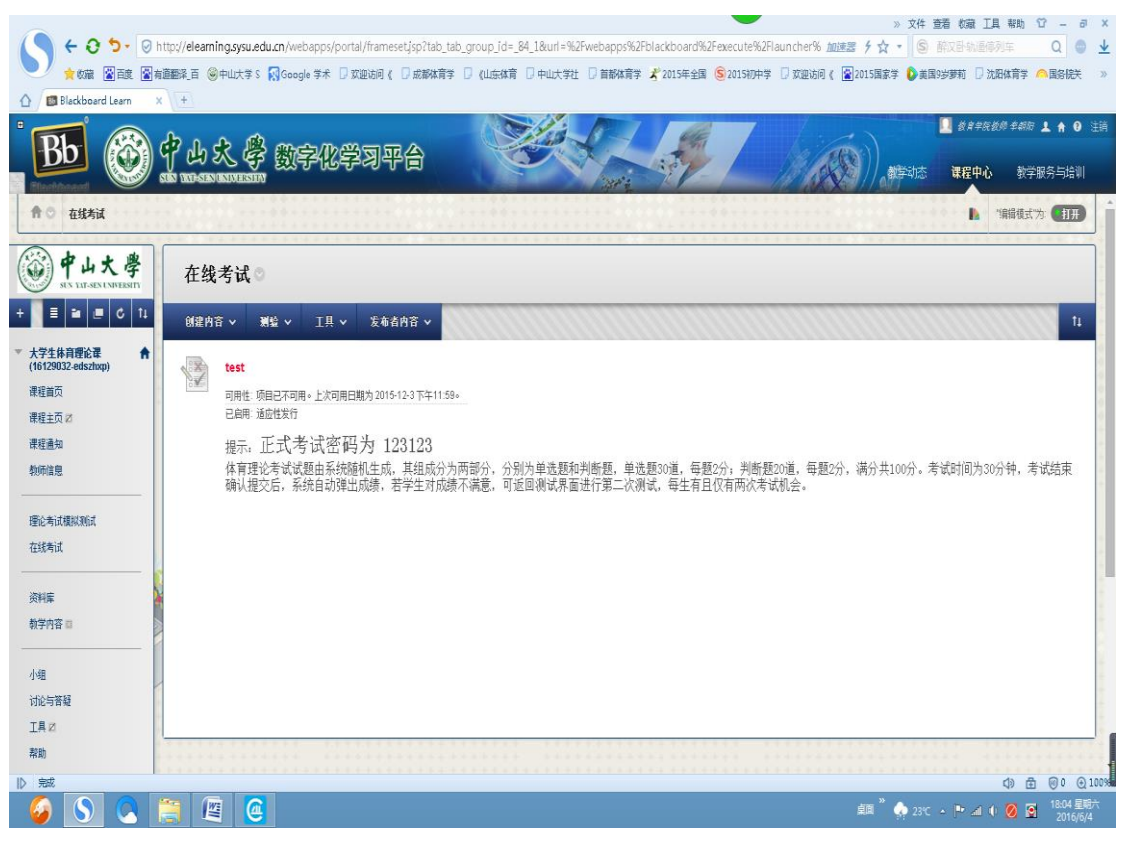

图 7 在线考试界面图

6,点击界面中部的"test",进入考试说明界面(图 8),

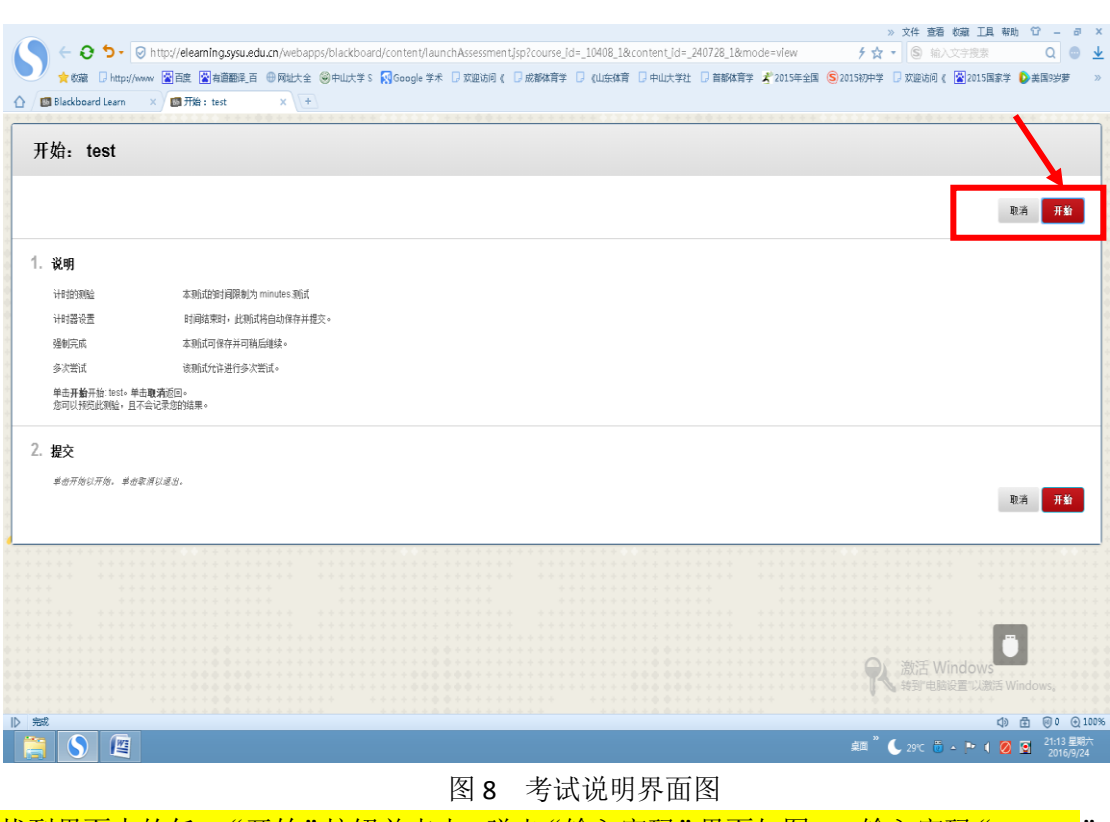

找到界面中的任一"开始"按钮并点击,弹出"输入密码"界面如图 9,输入密码"123123"

# 后,点击任一"提交"按钮,

|                                                                                                    | 》文件 杳若 救藏 T且 帮助 😚 🗕 🗃 🗙                                   |
|----------------------------------------------------------------------------------------------------|-----------------------------------------------------------|
| A contraction of the second dependence of the second dependence of t | d=_240728_1&step= ƒ☆ ・ ⑤ 输入文字搜索     Q     ●               |
|                                                                                                    | 2015年全国 (S)2015初中学 □ 奴御访问 《 図2015国家学 ○ 美国9労募 》            |
|                                                                                                    | - TATALIN CATABLE WATERING CONTRACT CONTRACT              |
|                                                                                                    |                                                           |
| ☆ 在线考试>输入密码: test                                                                                                    | • • • • • • • • • • • • • • • • • • • •                   |
|                                                                                                    |                                                           |
| 输入密码: test                                                                                                    |                                                           |
|                                                                                                    | <b>X</b>                                                  |
|                                                                                                    | 1978                                                      |
|                                                                                                    |                                                           |
|                                                                                                    |                                                           |
| 1. 输入密码: test                                                                                                    |                                                           |
| <b>输入密码以执行</b> 教验。                                                                                                    |                                                           |
| 朝                                                                                                    |                                                           |
|                                                                                                    |                                                           |
| Sat Sep 24 21:13:42 CST 2016                                                                                                    |                                                           |
|                                                                                                    |                                                           |
| 2. 握交                                                                                                    |                                                           |
| 举击强交视症法。单击取消视道出。                                                                                                    |                                                           |
|                                                                                                    | 取清 提交                                                     |
|                                                                                                    |                                                           |
|                                                                                                    |                                                           |
|                                                                                                    |                                                           |
|                                                                                                    |                                                           |
|                                                                                                    | · · · · · · · · · · · · · · · · · · ·                     |
|                                                                                                    |                                                           |
|                                                                                                    | <ul> <li>激活 Windows</li> </ul>                            |
|                                                                                                    | \$1.5 \$1 \$1 \$1 \$1 \$1 \$1 \$1 \$1 \$1 \$1 \$1 \$1 \$1 |
| N                                                                                                    | 45 A Q 100%                                               |
|                                                                                                    |                                                           |
|                                                                                                    | 💷 🕓 29°C 🔟 🍝 🚩 🚺 🖉 2016/9/24                              |

即进入正式答题页面。

|          | × 5 = 12 胡椒 夏王 御史 王 (11)                                                                                                    |
|----------|----------------------------------------------------------------------------------------------------|
| ÷        | 🕂 🕘 🎝 - 🕲 http://eleaning.gsu.edu.cn/web.apps/assessment/take/kunch/spilcourse_assessment/d/e_19999.1&course_d/e_11408_1&content/d/e_140728_1&f 🛧 - 💲 日本国産日本生                                                                                                    |
| *        | nm Dimpelvere 🗿 männä 🛱 männä 🛱 Antita 🖗 Autita s 🕼 Soogle 7.4 🛛 supposi o D'asmanita D'elitita D'asmanita 🖞 kuise an 🧕 kuise a 🌘 asmanita 🖉 vuise an 🧕 kuise a 🖉 vuise a 🖉 vuise a 🖉 vuise a 🖉 vuise a 🌒 asmanita D'elitita D'asmanita D'elitita D'elitita D'asmanita D'elitita D'asmanita D'elitita D'elitita D'elitita D'elitita D'asmanita D'elitita D'asmanita D'elitita D'elitita D'e |
| C Hed    | + X + Half X + K                                                                                                    |
|          |                                                                                                    |
| 便览表      | N验: test                                                                                                    |
| 15       | 每次测试时间为50分钟,每位学生均有2次测试机会,考试过程中无需学生道题保存答案,系统会进行自动保存,学生只需全部做完后提交即可,若考试时间她来时学生还没全部完成答题。系统将会自<br>动提交答卷。考试成课取两次中最分的一次,                                                                                                    |
| 150      |                                                                                                    |
| 间的<br>账  | 本规论的问题的Eminates 现在时间说我时,此既在我自动指导并成大。<br>就在一种转换。5分钟,1分钟和1900时并且含意告,但是是或进程的不正示计时面                                                                                                    |
| 53注<br>试 | 此期近代3-1次增点,边接期点比值-1。                                                                                                    |
| 動兵<br>貞  | INITION+17%1644                                                                                                    |
| v ielen  | 副志:                                                                                                    |
|          | 借杂系有百葉 关汉语 <mark>:                                     </mark>                                                                                                    |
| 通1       | 2分 值由答案                                                                                                    |

完成答题后,点击保存并提交。

中山大学体育部 2016 年 10 月 8 日